## 

他社から来た REAL4 のデータ『工事番号.zipR4』をデスクトップなどに保存し、【工事管理】で【復元】を クリックします。

| <b>#</b>   =        | - 工事管理 - 倉庫物件-A |            |          |      |                                 |        |            |            |            |            |                                      |    |    |   | $\times$ |
|---------------------|-----------------|------------|----------|------|---------------------------------|--------|------------|------------|------------|------------|--------------------------------------|----|----|---|----------|
| ファイル                | 工亊              | 表示         |          |      |                                 |        |            |            |            |            |                                      |    |    |   | \$       |
|                     |                 | 1          | 1        | 1    |                                 |        | ¢ <b>j</b> | 1          | 4          |            |                                      |    |    |   |          |
| 新規                  | 編集              | 複写削除 運行 復元 |          |      | Liner2 構造データ 送信 データロジック に<br>送信 |        |            |            |            |            |                                      |    |    |   |          |
| 工事処理                |                 |            |          |      | 2                               | 変換 メール |            |            |            |            |                                      |    |    |   |          |
| 工事データ: C¥SFData¥ 参照 |                 |            |          |      |                                 |        |            |            |            |            |                                      |    | l  |   |          |
| 工事名称工事              |                 |            |          |      |                                 |        | REAL4/     | バージョン      | 会社名称       | 作成日時       |                                      | 詳細 | 情報 | ^ |          |
| 倉庫物件-A              |                 |            | 20220105 |      | 8.10.20                         |        | ㈱ドッドウエルBMS | 2022/01/05 |            | 0          |                                      | Ot |    |   |          |
| 寄棟倉庫-B              |                 |            | 2023     | 0106 |                                 |        | 3.10.20    |            | ㈱ドッドウエルBMS | 2023/01/06 | ···································· |    |    | 0 |          |

参照をクリックして保存先を選択し、復元する退避データに☑を入れ、復元をクリックします。

| 「復元」                                                                                          | – 🗆 X    | フォルダーの参照                                                                                                    | ×     |
|-----------------------------------------------------------------------------------------------|----------|----------------------------------------------------------------------------------------------------|-------|
| 復元もとパス C¥Users¥ ¥Desktop¥<br>退盤データ<br>退避日時 ▼ 工事番号 工事名称<br>1232/01/10 11:37:03 20230111 倉庫物件-C |          | ドライブ設定                                                                                                    | ^     |
|                                                                                               | 全選択 全選択  | <ul> <li>&gt; 2</li> <li>&gt; □ PC</li> <li>&gt; □ 3D オブジェクト</li> <li>&gt; □ Desktop</li> <li>&gt; ↓ グウソロード</li> </ul> |       |
| 復元先/(ス C#SFData4¥<br>復元条件                                                                     | ✓ 参照     | > 📑 トキュメント<br>> 📰 ピクチャ                                                                                                 | ¥     |
| <ul> <li>③ 退避時の条件で復元</li> <li>○ 選択して復元</li> <li>○ 入力データ(Input.Static)</li> </ul>              |          | 新しいフォルダーの作成( <u>N</u> ) OK                                                                                             | キャンセル |
| <ul> <li>□ 出力デーダ(Output)</li> <li>□ CAD変換デーダ(Dxf)</li> </ul>                                  | 全選択 全解除  |                                                                                                    |       |
|                                                                                               | 復元 キャンセル |                                                                                                    |       |

工事管理に復元した工事データが追加されます。

復元した工事データを選択し、選択をクリックすると起動します。

| <b>#</b>   <del>-</del>   |                   |        |             |                            |                                |        | 工事管理  | 2 - 倉庫物(                                | 件-C          |                  | - 6                                | ) ×                                              |            |   |       |
|---------------------------|-------------------|--------|-------------|----------------------------|--------------------------------|--------|-------|-----------------------------------------|--------------|------------------|------------------------------------|--------------------------------------------------|------------|---|-------|
| ファイル                      | 工事                | 表示     |             |                            |                                |        |       |                                         |              |                  |                                    |                                                  |            |   | \$    |
| 新規                        | <b>後期</b><br>編集   | 復写     | 削除          | 退避                         | <b>復</b> 元                     | Liner2 | 構造データ | <b>译</b><br>送信                          | ₩<br>データロジ   | <b>ア</b><br>シックに |                                    |                                                  |            |   |       |
|                           | 工制                | ▶ 処理   |             | データ                        | 管理                             |        | 変換    |                                         | 送信<br>メール    | Ī                |                                    |                                                  |            |   |       |
| 工事データ:                    | C¥SF              | Data4¥ |             |                            |                                |        |       |                                         |              |                  |                                    |                                                  |            | - | 参照    |
| 工事名称<br>倉庫物<br>寄棟倉<br>倉庫物 | 件-A<br>庫-B<br>件-C |        |             | 工理<br>202:<br>202:<br>202: | 5番号<br>20105<br>80106<br>80111 |        |       | REAL4/<br>3.10.20<br>3.10.20<br>3.10.20 | <b>ドージョン</b> | 会社名              | ⊼<br>ЭТЛИВМS<br>ЭТЛИВМS<br>ЭТЛИВМS | 17E成日時<br>2022/01/05<br>2028/01/06<br>2022/01/05 |            |   |       |
| <<br>検索:<br>3個の工事         | データ (空            | きディスク領 | 域: 120.36 C | àB)                        |                                |        |       |                                         | •            | 前を検索             | 次を検索                               | 検索オブション                                          | *<br>() 選択 |   | キャンセル |